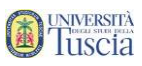

### Prenotazione ai test d'accesso

1. Collegati al sito <u>www.unitus.it/test</u>

#### 2. Riempi tutti i campi con le tue informazioni

| REGISTRAZIONE NUOVO UTENTE                                                     |                                                       |
|--------------------------------------------------------------------------------|-------------------------------------------------------|
| DATI PRINCIPALI                                                                |                                                       |
| Nome <sup>*</sup>                                                              |                                                       |
| Cognome                                                                        |                                                       |
| Data di nascita <sup>*</sup>                                                   |                                                       |
| Provincia di nascita <sup>*1</sup>                                             | < Selezionare una provincia> 🖕                        |
| Comune o stato estero di nascita <sup>*</sup>                                  | < Selezionare un comune o stato estero> 👻             |
| Genere                                                                         | Maschio                                               |
| Codice fiscale <sup>*</sup>                                                    | Sono straniero e non ho un codice fiscale             |
| DATI DI ACCESSO AL PORTALE                                                     |                                                       |
| Nome utente <sup>*</sup>                                                       | Sarà comunicato a fine registrazione                  |
| Password <sup>*</sup>                                                          |                                                       |
| Conferma password*                                                             |                                                       |
| Domanda di emergenza <sup>*</sup>                                              |                                                       |
| Risposta di emergenza <sup>*</sup>                                             |                                                       |
| RECAPITI                                                                       |                                                       |
| E-Mail <sup>*</sup>                                                            |                                                       |
| Telefono fisso                                                                 |                                                       |
| Cellulare                                                                      |                                                       |
| INFORMATIVA PRIVACY                                                            |                                                       |
| Informativa privacy                                                            | Informativa privacy                                   |
| Accettazione                                                                   | Carto l'informativa privacy                           |
| *: Campo obbligatorio<br><sup>1</sup> : Se sei nato in uno stato estero, sele: | ziona la voce "ESTERO" nel campo provincia di nascita |
|                                                                                | Procedi >>                                            |

- 3. Clicca sul pulsante Procedi
- 4. Viene visualizzata una schermata che riepiloga i dati inseriti
- 5. Se necessario modificare le informazioni clicca su Torna ai dati, altrimenti clicca su Procedi

|                  | · · · · · · · · · · · · · · · · · · · |
|------------------|---------------------------------------|
| << Torna ai dati | Procedi >>                            |

 $\mathbf{1}$ 

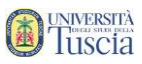

6. Il sistema conferma l'avvenuta creazione dell'account ed il nome utente

| La registrazione è avvenuta con successo                                                                                                   |  |  |  |  |
|----------------------------------------------------------------------------------------------------|--|--|--|--|
| Il tuo account utente è <b>studente.demo</b> <                                                                                             |  |  |  |  |
| Per accedere al portale devi attivare l'account utilizzando il link di conferma che ti è stato inviato all'indirizzo di posta elettronica: |  |  |  |  |
| Se non ricevi il messaggio nei prossimi minuti utilizza la funzione 'problemi durante la<br>registrazione' nella pagina di accesso         |  |  |  |  |
| Torna alla home page Stampa le credenziali                                                                                                 |  |  |  |  |

- 7. Controllare la casella email lasciata in fase di registrazione
- 8. Identifica l'e-mail ricevuta da segreterie@unitus.it con oggetto Attivazione del profilo utente per l'accesso al portale
- 9. Clicca sul link contenuto nell'e-mail per attivare l'account appena creato
- 10. Il sistema darà conferma dell'avvenuta attivazione. Clicca su "Vai alla pagina di accesso"

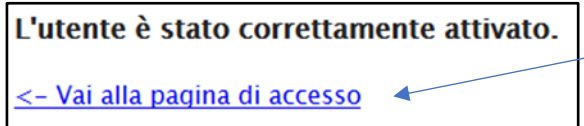

11. Inserisci nome utente e password, quindi clicca su Accedi

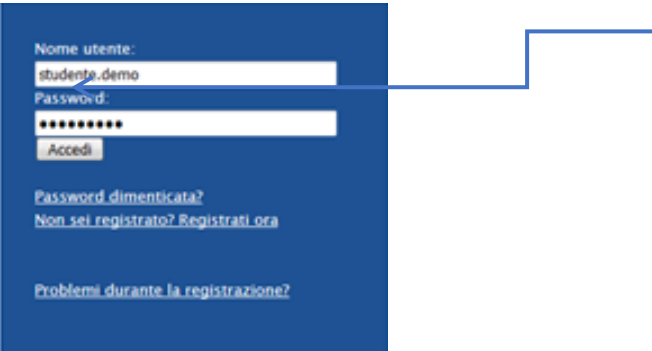

12. Nella sezione Novità per te, clicca su Completa i tuoi dati, inserisci residenza e domicilio

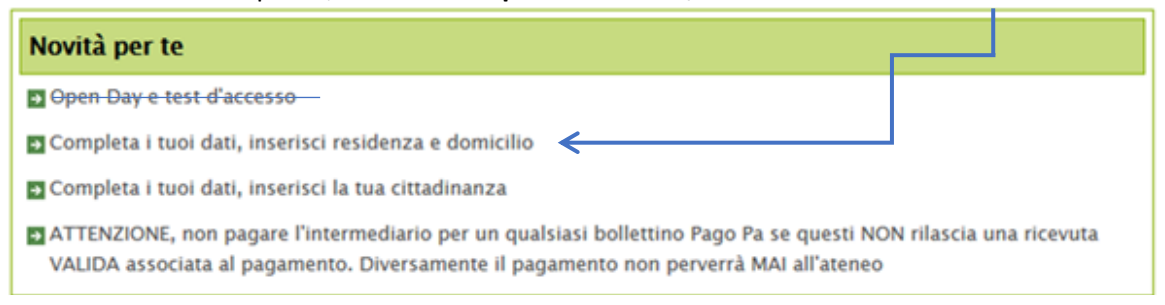

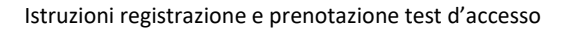

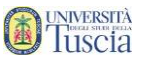

- 13. Compila le informazioni sulla residenza
- 14. Se il domicilio coincide con la residenza clicca su COPIA DALLA RESIDENZA altrimenti compila anche il domicilio

| RESIDENZA           |               |                    |    |                                        |        |
|---------------------|---------------|--------------------|----|----------------------------------------|--------|
| Cor                 | nune (Provinc | ia) o stato estero |    | Frazione o città estera<br>(opzionale) | САР    |
| VITERBO             | •             | VITERBO            | •  |                                        | 01100  |
|                     |               | Indirizz           | 20 |                                        | Civico |
| Via S. Maria in Gra | adi           |                    |    |                                        | 4      |

DOMICILIO (COPIA DALLA RESIDENZA)

| Comune (Provincia) o stato estero |           | Frazione o città estera<br>(opzionale) | САР    |
|-----------------------------------|-----------|----------------------------------------|--------|
| VITERBO 🗸                         | VITERBO 👻 |                                        | 01100  |
|                                   | Indirizzo |                                        | Civico |
| Via S. Maria in Gradi             |           |                                        | 4      |

15. Clicca su Invia i dati

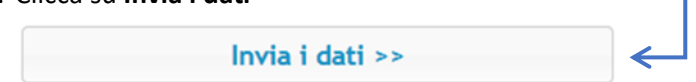

- 16. Viene visualizzata una schermata che riepiloga i dati inseriti
- 17. Se necessario modificare le informazioni clicca su Torna ai dati, altrimenti clicca su Procedi

|     |                                        |    | •          |
|-----|----------------------------------------|----|------------|
|     | << Torna ai dati                       |    | Procedi >> |
| 18. | Conferma cliccando su OK               | _  |            |
|     | Invio dei dati effettuato con successo |    |            |
|     |                                        | ОК |            |

 $\mathbf{1}$ 

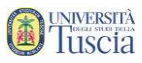

Procedi >>

 $\mathbf{1}$ 

#### 19. Nella sezione Novità per te, clicca su **Completa i tuoi dati, inserisci la tua cittadinanza**

| Novità per te                                                                                                    |                            |                 |
|----------------------------------------------------------------------------------------------------|----------------------------|-----------------|
| Open Day e test d'accesso                                                                                                    |                            |                 |
| 🖸 Completa i tuoi dati, inserisci la tua cittadinanza <                                                                                                    | 1                          |                 |
| ATTENZIONE, non pagare l'intermediario per un qualsiasi bollettino Pago Pa se que<br>VALIDA associata al pagamento. Diversamente il pagamento non perverrà MAI all'a | esti NON rilasci<br>ateneo | ia una ricevuta |

20. Clicca sul +

| CITTADINANZA          |                 |   |
|-----------------------|-----------------|---|
| Cittadinanza          | Dal (opzionale) | ł |
| Aggiungi cittadinanza |                 | Ð |
|                       |                 |   |

21. Verrà compilata in automatico la cittadinanza italiana, se necessario modificare o integrare

#### 22. Clicca su Procedi

- 23. Viene visualizzata una schermata che riepiloga i dati inseriti
- 24. Se necessario modificare le informazioni clicca su Torna ai dati, altrimenti clicca su Procedi

| << Torna ai dati Procedi >> |  |
|-----------------------------|--|
|-----------------------------|--|

# 25. Conferma cliccando su OK

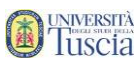

| i in Nome >                         | Lauree                    | ) Accesso e selezioni                                                                                |
|-------------------------------------|---------------------------|----------------------------------------------------------------------------------------------------|
|                                     | m Master                  | Valutazione preventiva della carriera pregressa                                                      |
| Novità per te                       | 🏦 Corsi Singoli           | , Concorsi di ammissione e test d'accesso                                                            |
| Open Day e test di ingresso         | Dottorati                 | , Immatricolazioni e iscrizioni                                                                      |
| ATTENZIONE, non pagare l'inter      | Corso di Alta Formazione  | , 🕼 Titoli di accesso                                                                                |
| Sei iscritto al test di ingresso pe | r Open Day - 20/03/2019 - | Vite C Dichiarazioni per l'ottenimento di esoneri parziali o totali<br>C Domanda di immatricolazione |
|                                     | DATI PERSONALI            | Rinnovo dell'iscrizione<br>Bando art. 27                                                             |

26. Vai su Iscrizioni -> Lauree -> Concorsi di ammissione e test d'accesso

27. Verrà presentato l'elenco delle date disponibili dei test di accesso

|                                                                                                    |            | Termine prenotazioni |         |
|----------------------------------------------------------------------------------------------------|------------|----------------------|---------|
| OPEN DAY - 20/03/2019 - VITERBO - MACROAREA SCIENTIFICO-TECNOLOGICA Text di valutzione                                                                                                    | 20/03/2019 | 20/03/2019<br>17:00  | Prenota |
| OPEN DAY - 20/03/2019 - VITERBO - MACROAREA UMANISTICA Test di valitazione  • SCIDIZE FOLITICHE E DELLE RELAZIONI INTERNAZIONALI (L-36) • COMUNICAZIONE, TECNOLOGIE E CULTURE INDITALI (L-36) • LINCUE E CULTURE MODERNE (L-10) • LINCUE E CULTURE MODERNE (L-10) • COMUNITARIA (L-10) • COMUNITARIA (L-10) • COMUNITARIA (L-10) • COMUNITARIA (L-10) • COMUNITARIA (L-10) • COMUNITARIA (L-10) | 20/03/2019 | 20/03/2019<br>17:00  | Prenota |

- 28. Clicca sul pulsante **Prenota** in corrispondenza della macroarea (umanistica o scientifica) per la data a cui sei interessato
- 29. Seleziona il corso di laurea a cui sei interessato dal menu a tendina e poi clicca sul +

| SCEGLI U         | SCEGLI UN CORSO TRA QUELLI ELENCATI DI SEGUITO.   |  |  |  |  |  |
|------------------|---------------------------------------------------|--|--|--|--|--|
| Ordine<br>scelta | Ordine Tipo Struttura Denominazione Classe Durata |  |  |  |  |  |
|                  | < Scegli il corso di studio>                      |  |  |  |  |  |

30. IMPORTANTE: Seleziona la scelta della fascia oraria di svolgimento del test (dalle ore 10 alle ore 13,00 oppure dalle ore 15,00 alle ore 17,00) su Opzioni di Registrazione:

| OPZIONI DI REGISTRAZIONE             |                     |     |                  |
|--------------------------------------|---------------------|-----|------------------|
| partecipo al test dalle ore 10       | ),00 alle ore 13,00 |     |                  |
| Departecipo al test dalle ore 15     | ,00 alle ore 17,00  |     |                  |
| β Scrivi qui per eseguire la ricerca | o # e 🔒 🔒 이         | 🗉 🤷 | ~ 뒫 4 20002020 5 |

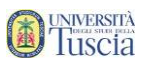

31. Se nella registrazione al portale non hai inserito i dati del diploma conseguito apparirà la scheda

|      | Тіро             | Istituto | Località | Anno scolastico | Voto |  |
|------|------------------|----------|----------|-----------------|------|--|
| Nocc | un data incarita |          |          | <i></i>         |      |  |

Procedi allora all'inserimento cliccando su -

#### Se non hai ancora conseguito il diploma seleziona la voce dedicata

| ESTREMI DELLA DICHIARAZIONE         |                                                                                         |  |  |
|-------------------------------------|-----------------------------------------------------------------------------------------|--|--|
| Anno accademico                     | 2019/2020                                                                               |  |  |
| Data della comunicazione all'Ateneo | 07/08/2019                                                                              |  |  |
| ISTITUTO SCOLASTICO                 |                                                                                         |  |  |
| Provincia                           | < Selezionare una provincia>                                                            |  |  |
| Comune o stato estero               | Selezionare prima una provincia>                                                        |  |  |
| Denominazione istituto              | Selezionare prima la provincia e il comune/stato estero                                 |  |  |
| Diplomando                          | □Non ho ancora conseguito il diploma, ma lo conseguirò entro i limiti imposti dal bando |  |  |
| TITOLO                              |                                                                                         |  |  |
| Titolo                              | ARTE APPLICATA (GENERICO) – ISTITUTO D'ARTE                                             |  |  |
| Anno scolastico                     | 1936/1937 *                                                                             |  |  |
| Voto                                | 60 */ 100 *                                                                             |  |  |
| << Torna ai da                      | ati Procedi >>                                                                          |  |  |
| Dopo la compilazior                 | ne premi su <b>Procedi</b> .                                                            |  |  |

#### 32. Apparirà il link Torna al dettaglio della prenotazione per riprendere l'iscrizione

#### 33. Indica se hai diritto ad ausilio

| RICHIESTA DI AUSILIO (OPZIONALE) |                   |  |
|----------------------------------|-------------------|--|
|                                  | Richiesta Ausilio |  |

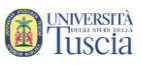

#### 34. Clicca su Procedi -

| << Torna a elen                       | co test    | Pro | cedi >> |
|---------------------------------------|------------|-----|---------|
| Lingua di sostenimento<br>della prova | ITA        |     |         |
| Contributo previsto                   | GRATUITO   |     |         |
| Termine prenotazioni                  | 20/03/2019 |     |         |
|                                       | -,,        |     | ····-,  |

- 35. Viene visualizzata una schermata che riepiloga i dati inseriti
- 36. Se necessario modificare le informazioni clicca su Torna ai dati, altrimenti clicca su Sì, Procedi

| << Torna indietro | Si, Procedi >> |
|-------------------|----------------|
|-------------------|----------------|

- 37. Il sistema dà conferma dell'avvenuta prenotazione
- 38. Clicca su Torna al dettaglio della prenotazione -

| Prenotazione inviata con successo                                                                                                    |                                                                                |  |  |
|----------------------------------------------------------------------------------------------------|--------------------------------------------------------------------------------|--|--|
| Nei prossimi minuti riceverai una e-mail riepilogativa con tu<br>scheda in qualunque momento (utilizza il collegamento "Isci<br>dalla Home page). | tti i dati. Potrai accedere a questa<br>izione a test di ingresso e risultati" |  |  |
| Torna al dettaglio della prenotazione                                                                                                    |                                                                                |  |  |

#### 39. Clicca su Inviami il promemoria (formato pdf) in mail

| •              | ,                                                                      |  |
|----------------|------------------------------------------------------------------------|--|
| PRENOTAZIONE   |                                                                        |  |
| Identificativo | 3667093.62                                                             |  |
| Promemoria     | Promemoria (formato pdf) - Inviami il promemoria (formato pdf) in mail |  |
|                | <u>Vai alla pagina dei pagamenti</u>                                   |  |

40. Identifica l'e-mail ricevuta da segreterie@unitus.it con oggetto Prenotazione test di ingresso

## 41. <u>Stampa l'allegato e portalo con te il giorno del test con un documento di riconoscimento e il codice fiscale.</u>

Per eventuali problemi tecnici in merito alla compilazione alla registrazione e alla prenotazione dei test rivolgersi a <u>helpsistemi@unitus.it</u>.